## How to View my Academic Requirement Report

- 1. Log into MyMadison.
- 2. Go to the **Student** Tab.
- 3. Select the Student Center link.
- 4. Select the other academic... dropdown.
- 5. Select Academic Requirements and then click the double arrows.

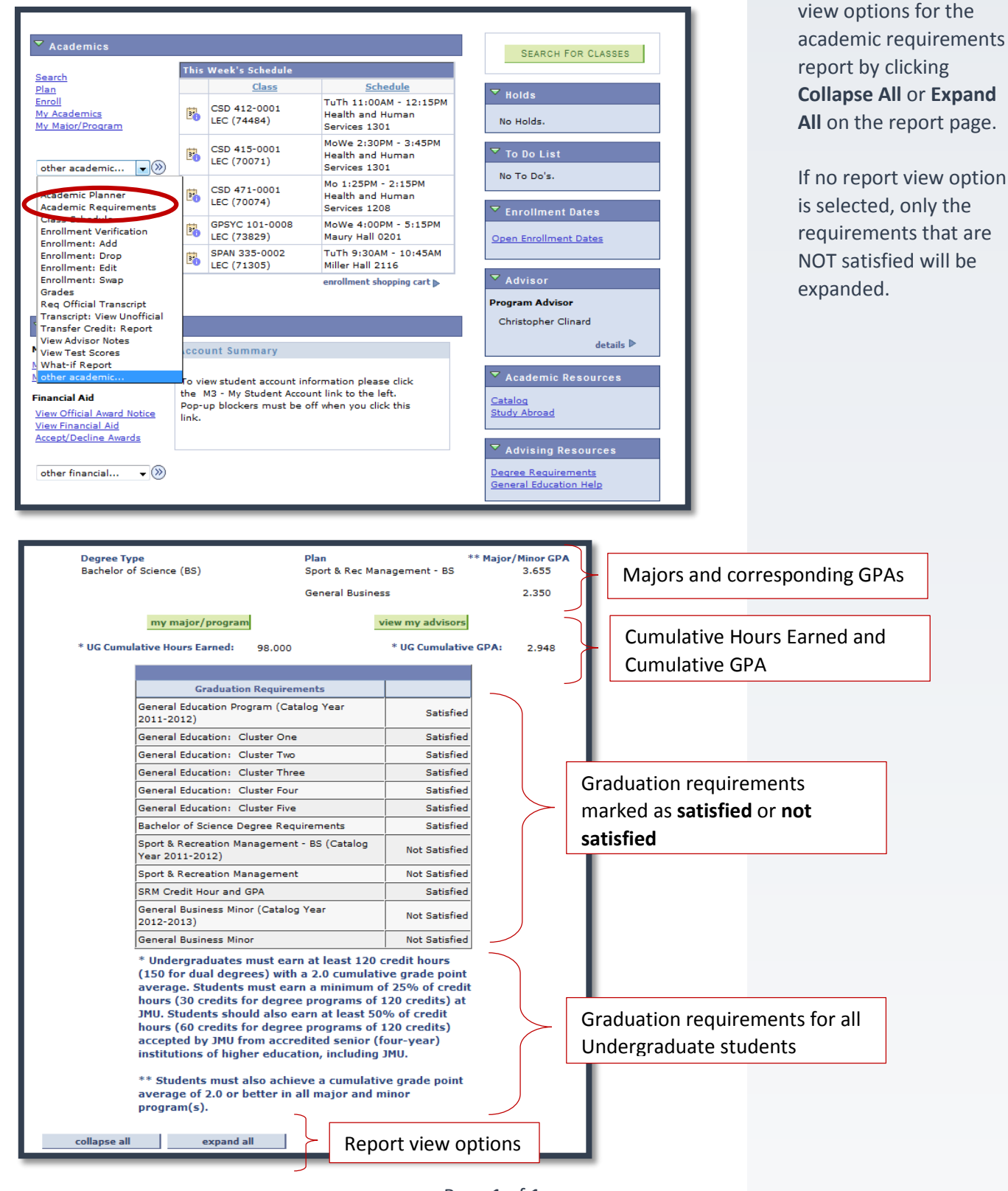

Academic

Report

Requirement

 $\rightarrow$  You can change the

Page 1 of 1